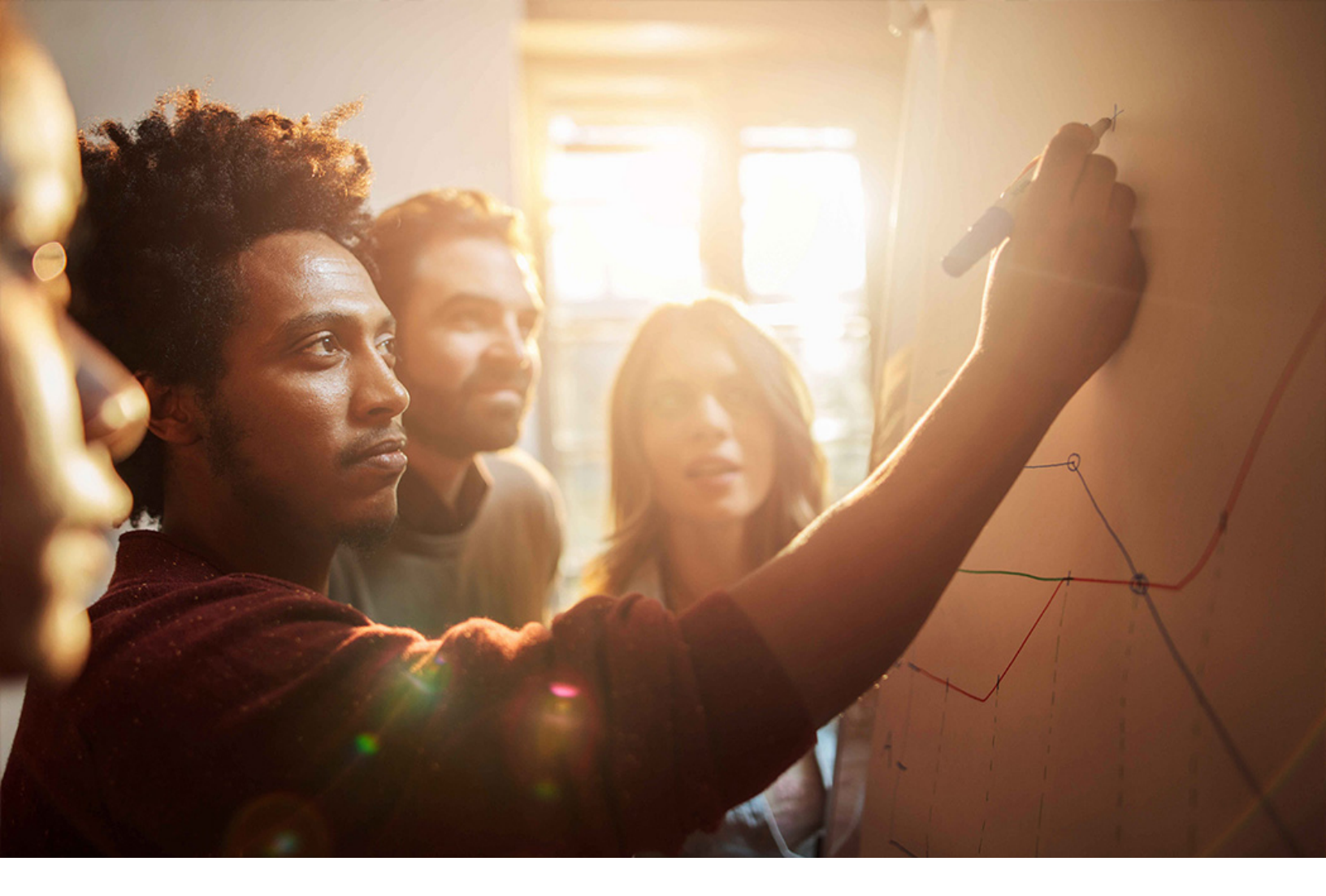

Set-Up Instructions | PUBLIC SAP S/4HANA 2020-09-17

**Setting Up** Classification for Customs Tariff Number and Commodity Code **(2U3)** 

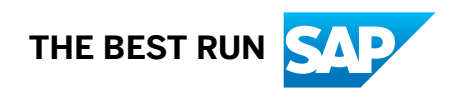

# Content

| 1   | Purpose                                                               |
|-----|-----------------------------------------------------------------------|
| 2   | Prerequisites                                                         |
| 2.1 | Get Information in Advance from a Data Provider                       |
| 2.2 | Security                                                              |
|     | Add Certificate to Certificate Trust List (Optional)                  |
| 3   | Configuration                                                         |
| 3.1 | Configuration for Commodity Codes Integration                         |
|     | Maintain RFC Destination for Commodity Code Content Request.          |
|     | Assign RFC Destination for Commodity Code Content Integration         |
| 3.2 | Configuration for Customs Tariff Numbers Integration                  |
|     | Maintain RFC Destination for Custom Tariff Numbers (Content Request). |
|     | Assign RFC Destination for Custom Tariff Number Content Integration.  |
| 4   | Appendix                                                              |
| 4.1 | Ticket Component                                                      |

# 1 Purpose

This document describes additional configuration steps that you must carry out in the productive system on customer site to enable the SAP S/4HANA on-premise customer to setup the integration with external data provider to load commodity codes and customs tariff numbers. As these configuration steps are company-specific, they cannot be delivered by SAP, and must be carried out by the company setting up the SAP solution.

# 2 Prerequisites

Before you start this set up instruction guide, check that your SAP S/4HANA on-premise system is installed and you have entered into a commercial contract with external provider to enable this function.

### 2.1 Get Information in Advance from a Data Provider

#### Use

To define and set up the RFC connection you must first get the following parameters from your data provider:

- Host Name
- HTTPS Port
- User and Password
- Path Prefix
- SSL Handshake Certificate
- External Content Reference (This information is relevant for the customizing activities and not for the initial setup.)
- Number Length (This information is relevant for the customizing activities and not for the initial setup.)

## 2.2 Security

### 2.2.1 Add Certificate to Certificate Trust List (Optional)

### Use

If your data providers require a specific certificate, use this activity to upload the certificate file.

- 1. In the SAP S/4HANA system, in the *Command* field, enter the transaction code **STRUST** and press Enter.
- 2. On the *Trust Manager* screen, select a system from the left pane.
- 3. From the right pane, choose *Import*.
- 4. Browse to the location of the certificate file and choose *Continue*.
- 5. Choose Save.

# **3** Configuration

### 3.1 Configuration for Commodity Codes Integration

### 3.1.1 Maintain RFC Destination for Commodity Code Content Request

#### Use

In this activity, you maintain the RFC destination for the commodity code content request.

- In the SAP S/4HANA system, choose Tools Administration Administration Network RFC Destinations (or enter transaction code \$\mathbf{sm59}\$).
- 2. On the Configuration of RFC Connections screen, choose Create.
- 3. On the *RFC Destination* screen, enter the following data:

| RFC destination to                                        |
|-----------------------------------------------------------|
| ing request<br>nt>, for example,<br>ITY CODE CONTENT<br>T |
|                                                           |
| of RFC destination>                                       |
| ES                                                        |

- 4. Choose the *Technical Settings* tab.
- 5. Make the following entries:

| Field | User Action or Values                                                                  | Comments |
|-------|----------------------------------------------------------------------------------------|----------|
| Host  | <pre><hostname codes="" commodity="" integration="" of="" service=""></hostname></pre> |          |

| Field       | User Action or Values                                                                    | Comments |
|-------------|------------------------------------------------------------------------------------------|----------|
| Port        | <pre><port codes="" commodity="" integration="" number="" of="" service=""></port></pre> |          |
| Path Prefix | <pre><path codes="" commodity="" integration="" of="" prefix="" service=""></path></pre> |          |

6. Choose the Logon & Security tab.

7. Make the following entries:

| Field           | User Action or Values            | Comments |
|-----------------|----------------------------------|----------|
| User            | <user name=""></user>            |          |
| Password        | <password></password>            |          |
| SSL             | Active                           |          |
| SSL Certificate | Default SSL Client<br>(Standard) |          |

8. Choose Save.

## 3.1.2 Assign RFC Destination for Commodity Code Content Integration

#### Use

In this activity, you assign the RFC destination for the commodity code content request.

- 1. In the SAP S/4HANA system, choose Governance, Risk, and Compliance International Trade Classification Define RFC Destination for Classification Content Integration .
- 2. On the Change View "RFC Destination for Classification Content Integration: Overview screen, choose New Entries.
- 3. Make the following entries:

| Fleld                  | User Action or Values | Comments |
|------------------------|-----------------------|----------|
| Communication Scenario | 01 Commodity Codes    |          |

| Fleld           | User Action or Values                                    | Comments                                       |
|-----------------|----------------------------------------------------------|------------------------------------------------|
| Data Provider   | <external data="" provider<br="">ID&gt;</external>       |                                                |
| RFC Destination | <id created="" in="" of="" prior="" rfc="" step=""></id> | For example, COMMODITY CODE<br>CONTENT REQUEST |

4. Choose Save.

## **3.2** Configuration for Customs Tariff Numbers Integration

## 3.2.1 Maintain RFC Destination for Custom Tariff Numbers (Content Request)

#### Use

In this activity, you maintain the RFC destination for the custom tariff numbers (content request).

- In the SAP S/4HANA system, choose Tools Administration Administration Network RFC Destinations (or enter transaction code **5M59**).
- 2. On the Configuration of RFC Connections screen, choose Create.
- 3. On the *RFC Destination* screen, enter the following data:

| Field           | User Action or Values                                                                                                    | Comments |
|-----------------|----------------------------------------------------------------------------------------------------|----------|
| RFC Destination | <id destination="" of="" rfc="" to<br="">screening request<br/>endpoint&gt;, for example, Custom<br/>Tariff Numbers (CONTENT<br/>REQUEST)</id> |          |
| Connection Type | G                                                                                                    |          |
| Description 1   | <name destination="" of="" rfc=""></name>                                                                                                    |          |

- 4. Choose the *Technical Settings* tab.
- 5. Make the following entries:

| Field       | User Action or Values                                                                             | Comments |
|-------------|---------------------------------------------------------------------------------------------------|----------|
| Host        | <hostname custom="" of="" tariff<br="">numbers integration<br/>service&gt;</hostname>             |          |
| Port        | <port custom<br="" number="" of="">tariff numbers integration<br/>service&gt;</port>              |          |
| Path Prefix | <pre><path custom="" integration="" numbers="" of="" prefix="" service="" tariff=""></path></pre> |          |

7. Make the following entries:

| Field           | User Action or Values            | Comments |
|-----------------|----------------------------------|----------|
| User            | <user name=""></user>            |          |
| Password        | <password></password>            |          |
| SSL             | Active                           |          |
| SSL Certificate | Default SSL Client<br>(Standard) |          |

8. Choose Save.

## 3.2.2 Assign RFC Destination for Custom Tariff Number Content Integration

#### Use

In this activity, you assign the RFC destination for the custom tariff number content integration.

- 1. In the SAP S/4HANA system, choose Governance, Risk, and Compliance International Trade Classification Define RFC Destination for Classification Content Integration .
- 2. On the Change View "RFC Destination for Classification Content Integration: Overview screen, choose New Entries.
- 3. Make the following entries:

| Fleld                  | User Action or Values                                    | Comments                                              |
|------------------------|----------------------------------------------------------|-------------------------------------------------------|
| Communication Scenario | 04 Customs Tariff Numbers                                |                                                       |
| Data Provider          | <external data="" provider<br="">ID&gt;</external>       |                                                       |
| RFC Destination        | <id created="" in="" of="" prior="" rfc="" step=""></id> | For example, <b>COMMODITY CODE</b><br>CONTENT REQUEST |

4. Choose Save.

# 4 Appendix

## 4.1 Ticket Component

In case you encounter issues during configuration, open an SAP support ticket under the following component:

| Implementation Steps    | Component   |
|-------------------------|-------------|
| Steps under 3.1 and 3.2 | SLL-ITR-CNT |

# **Important Disclaimers and Legal Information**

#### Hyperlinks

Some links are classified by an icon and/or a mouseover text. These links provide additional information. About the icons:

- - The content of the linked-to site is not SAP documentation. You may not infer any product claims against SAP based on this information.
  - SAP does not agree or disagree with the content on the linked-to site, nor does SAP warrant the availability and correctness. SAP shall not be liable for any
    damages caused by the use of such content unless damages have been caused by SAP's gross negligence or willful misconduct.
- Links with the icon 🎓: You are leaving the documentation for that particular SAP product or service and are entering a SAP-hosted Web site. By using such links, you agree that (unless expressly stated otherwise in your agreements with SAP) you may not infer any product claims against SAP based on this information.

### **Videos Hosted on External Platforms**

Some videos may point to third-party video hosting platforms. SAP cannot guarantee the future availability of videos stored on these platforms. Furthermore, any advertisements or other content hosted on these platforms (for example, suggested videos or by navigating to other videos hosted on the same site), are not within the control or responsibility of SAP.

#### **Beta and Other Experimental Features**

Experimental features are not part of the officially delivered scope that SAP guarantees for future releases. This means that experimental features may be changed by SAP at any time for any reason without notice. Experimental features are not for productive use. You may not demonstrate, test, examine, evaluate or otherwise use the experimental features in a live operating environment or with data that has not been sufficiently backed up.

The purpose of experimental features is to get feedback early on, allowing customers and partners to influence the future product accordingly. By providing your feedback (e.g. in the SAP Community), you accept that intellectual property rights of the contributions or derivative works shall remain the exclusive property of SAP.

### **Example Code**

Any software coding and/or code snippets are examples. They are not for productive use. The example code is only intended to better explain and visualize the syntax and phrasing rules. SAP does not warrant the correctness and completeness of the example code. SAP shall not be liable for errors or damages caused by the use of example code unless damages have been caused by SAP's gross negligence or willful misconduct.

### **Gender-Related Language**

We try not to use gender-specific word forms and formulations. As appropriate for context and readability, SAP may use masculine word forms to refer to all genders.

 $\ensuremath{\textcircled{\sc c}}$  2020 SAP SE or an SAP affiliate company. All rights reserved.

No part of this publication may be reproduced or transmitted in any form or for any purpose without the express permission of SAP SE or an SAP affiliate company. The information contained herein may be changed without prior notice.

Some software products marketed by SAP SE and its distributors contain proprietary software components of other software vendors. National product specifications may vary.

These materials are provided by SAP SE or an SAP affiliate company for informational purposes only, without representation or warranty of any kind, and SAP or its affiliated companies shall not be liable for errors or omissions with respect to the materials. The only warranties for SAP or SAP affiliate company products and services are those that are set forth in the express warranty statements accompanying such products and services, if any. Nothing herein should be construed as constituting an additional warranty.

SAP and other SAP products and services mentioned herein as well as their respective logos are trademarks or registered trademarks of SAP SE (or an SAP affiliate company) in Germany and other countries. All other product and service names mentioned are the trademarks of their respective companies.

Please see https://www.sap.com/about/legal/trademark.html for additional trademark information and notices.

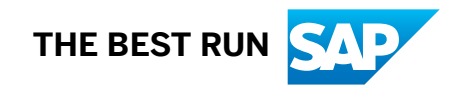